# HOW TO DISABLE FLASH

### Google Chrome

- 1. Click the three dots in the top right of the window ':'.
- 2. Click: Settings>Advanced>Privacy and Security>Content Settings>Flash.
- 3. If any Rangers.co.uk pages are in the allow list,
  - Delete these.
- 4. Add 'rangers.co.uk' to the block list.
- 5. Try Live Video again.
- 6. If unsuccessful on the same page turn off 'Allow sites to run flash'
- 7. Try Live Video again.

# Mozilla Firefox

- 1. Open Firefox and click on main menu in the top right of the window '\equiv.'
- 2. In the menu, click on "Add-ons".
- 3. On the next page, you will see an option of "Plugins" in the left panel, click on it.
- 4. Now, click on the drop down menu on the plugin "Shockwave Flash" and select "Never Activate". This will disable the flash player.
- 5. Try Live Video again.

# Microsoft Edge/Internet Explorer

- 1. Open Internet Explorer, and click on "Tools" located at the top right corner of the window.
- 2. From the menu, click on "Manage Add-ons".
- 3. There you will find a drop down menu under heading "Show" located in the left panel. Select "All add-ons" from the drop down menu.
- 4. Now, click on "Shockwave Flash Object" located under the heading "Adobe System Incorporated", and click on "Disable" at the bottom right corner of the window.
- 5. Try Live Video again.

# Safari

- 1. Open Safari, and click on "Gear" icon on the top left corner to open menu, and from the menu, click on "Preferences".
- 2. Here, navigate to the "Security" tab and uncheck the option "Enable-plugins". This will disable the flash player in Safari.
- 3. Try Live Video again.

# Opera

- 1. Open Opera and type "about:plugins" in the search bar and hit enter.
- 2. On the next page, click on "Disable" under the plugin "Adobe Flash Player" to disable flash player.
- 3. Try Live Video again.